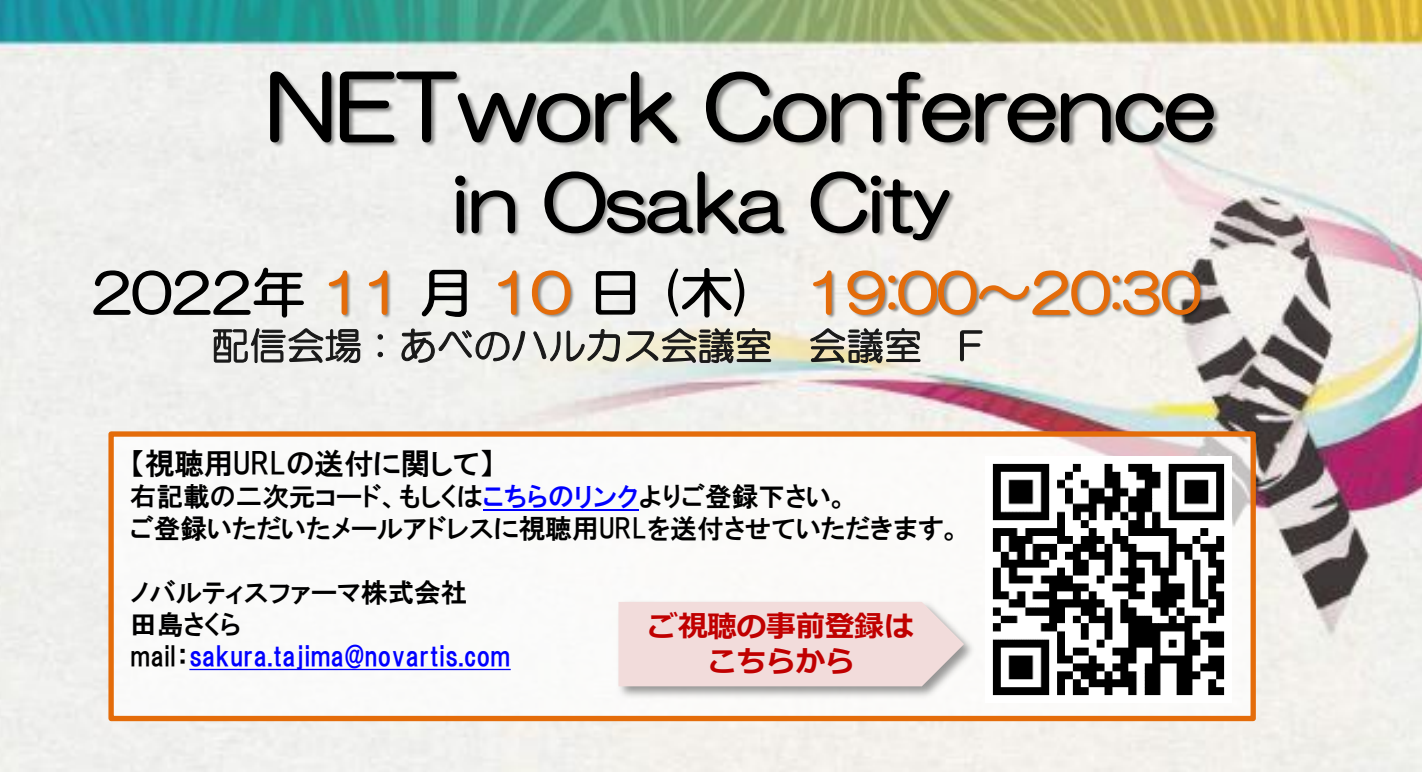

-般講演(19:00-19:50)

座長 平良 高一 先生 大阪公立大学 消化器内科

#### 講演①『ルタテラ治療の実際および病病連携』

演者 吉田 敦史 先生 大阪公立大学 核医学科

#### 講演②『当科におけるpNETの治療成績

およびルタテラ治療経験について』

演者 大平 豪 先生 大阪公立大学 肝胆膵外科

特別講演(19:50-20:30)

座長 石沢 武彰 先生 大阪公立大学 肝胆膵外科

### 『PRRT導入後の新しいNET治療戦略』

演者 河本 泉 先生 関西電力病院 消化器外科

#### 主催 ノバルティスファーマ株式会社

## Microsoft Teamsオンライン会議の参加方法

Microsoft Teamsとは、Microsoft社のチャットを主体としたコミュニケーションツールです。 医療関係者同士のコミュニケーションにもご活用頂けます。

・チーム内や個人間でのチャット、音声通話、ビデオ会議、ファイルやwebページ等の共有を すべて【ワークスペース】と呼ばれる画面で行うことが出来ます。

・パソコン、スマートフォン、タブレットより、ブラウザまたはアプリで利用することが出来ます。

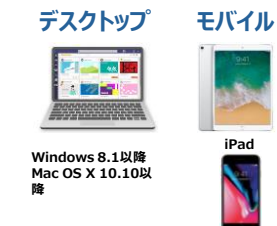

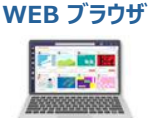

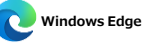

Google Chrome

# パソコンのブラウザからTeamsオンライン会議に参加する方法

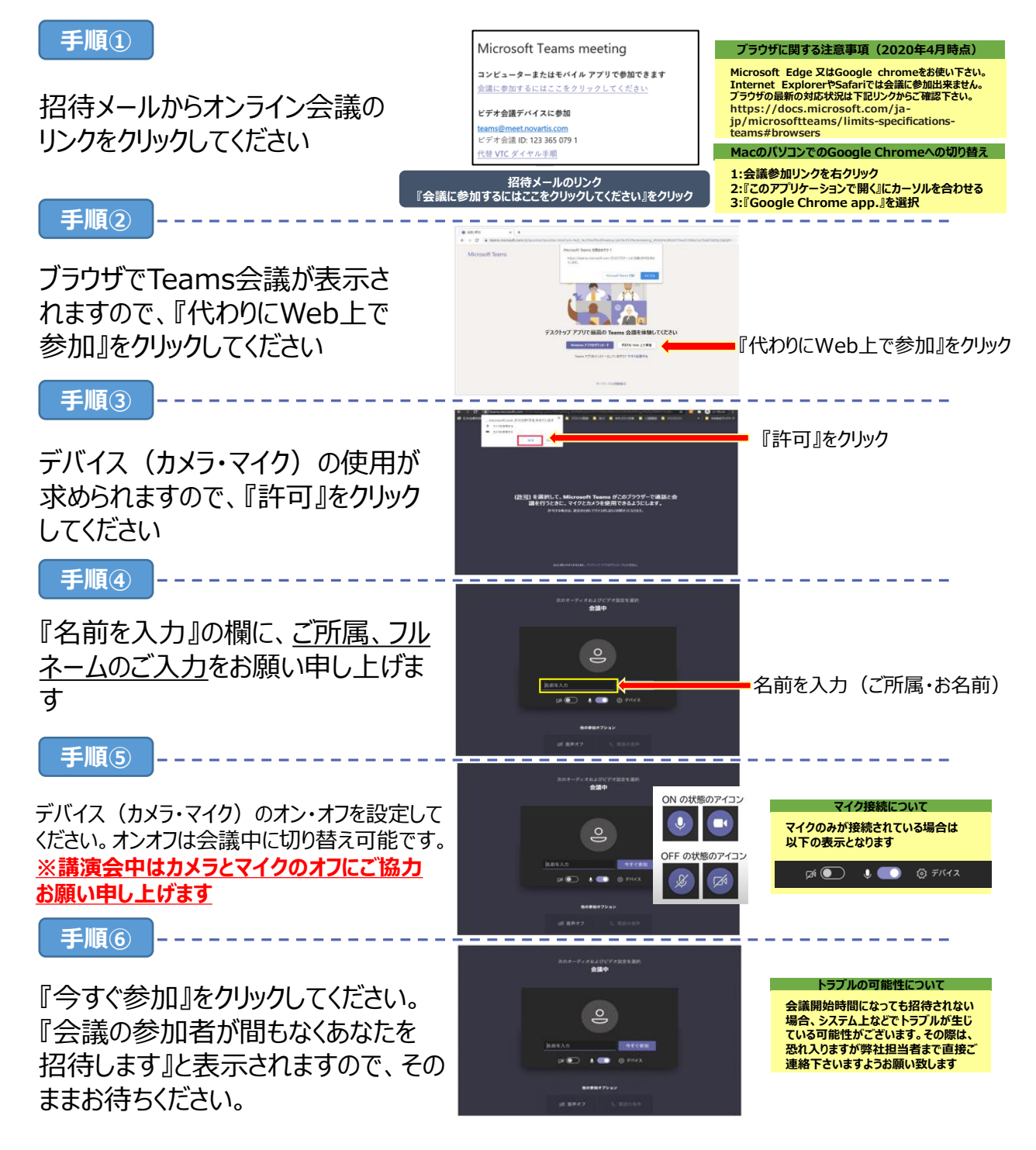